## Assessment Calendar

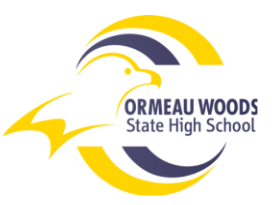

- Instructions to Access via OneSchool
  - 1. Log on to One School https://oslp.eq.edu.au
  - 2. Select 'Available Reports' from the front page

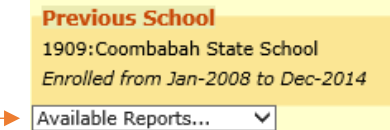

3. Select 'Student Course Planner' from the available reports

If you have an Apple computer and get stuck on this screen, go to Safari, Preferences, Security and untick the 'Block Popups' box

| Report Criteria                                                                                                 |                                                                         |                                                                                                    |
|----------------------------------------------------------------------------------------------------|-------------------------------------------------------------------------|----------------------------------------------------------------------------------------------------|
| Search Criteria                                                                                                 |                                                                         |                                                                                                    |
| This report may contain personal,<br>others; keep it securely stored; if<br>Prior to using and/or disclosing th | , including sensitive,<br>i kept on USB, do no<br>iis report (for examp | , information regarding students or parer<br>ot treat carelessly, and dispose of securel<br>ple, providing a copy to a parent or an of |
| Timetable Period*                                                                                               | None Selected                                                           | - V                                                                                                    |
| By course or assessment*                                                                                        | ۲                                                                       | 0                                                                                                    |
|                                                                                                    | Course                                                                  | Assessment                                                                                                    |
| Generate Report                                                                                                 |                                                                         |                                                                                                    |

4. Select the Timetable Period (2018, Semester 2)

| Timetable Period*        | 2018, Semester 2 |                                | ~ |
|--------------------------|------------------|--------------------------------|---|
| By course or assessment* | O<br>Course      | <ul> <li>Assessment</li> </ul> |   |
| Senerate Report          |                  |                                |   |

5. Select the Assessment option – the program defaults to 'Course' but you need 'Assessment'

| By course or assessment* |
|--------------------------|
| course assessment        |

- 6. Select 'Generate Report'
- 7. Save a copy of your assessment for semester 2, email a copy to yourself and your parents

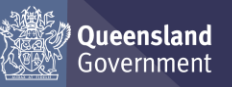